# **Online BL Corrections – CMA CGM Group eBusiness**

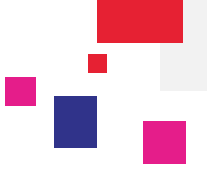

### Login to CMA CGM Group eBusiness

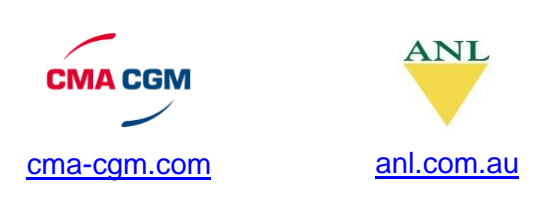

| Our Offer         Tariffs         Shipment         Profile           Activity Overview @         Charge Finder         Shipment Dashboard @         Registration           Container Tracking<br>Search         Demurrage - Detention<br>Quotation Request         Submit SI @         Account Management           Schedules         Booking         Documents         Document Dashboard @         My notifications @           Routing Finder         Request Booking @         Document Dashboard @         Doratt to be Reviewed @         Doratt Available @ | Business Local Offic | ces Help I News &     | Media Finance        |                    |  |
|----------------------------------------------------------------------------------------------------|----------------------|-----------------------|----------------------|--------------------|--|
| Activity Overview     Charge Finder     Shipment Dashboard     Registration       Container Tracking     Demurrage - Detention     Submit SI     Account Management       Quotation Request     SI Dashboard     My notifications     My notifications       Schedules     Booking     Documents     Document Dashboard     Documents       Routing Finder     Reguest Booking     Doratt to be Reviewed     Doratt obe Reviewed       Voyage Finder     Booking Dashboard     Original Available     Original Available                                           | Our Offer            | Tariffs               | Shipment             | Profile            |  |
| Container Tracking     Demurrage - Detention     Submit SI A     Account Management       Quotation Request     SI Dashboard A     My notifications A       Search     Insurance Request     Documents       Schedules     Booking     Document Dashboard A       Routing Finder     Request Booking A     Doratto be Reviewed A       Voyage Finder     Booking Dashboard A     Original Available A                                                                                                    | Activity Overview    | Charge Finder         | Shipment Dashboard 🔒 | Registration       |  |
| Container Tracking     Quotation Request     SI Dashboard     My notifications       Search     Insurance Request       Schedules     Booking     Documents       Routing Finder     Request Booking     Dratt to be Reviewed       Voyage Finder     Booking Dashboard     Original Available                                                                                                    |                      | Demurrage - Detention | Submit SI 🔒          | Account Management |  |
| Search     Insurance Request       Schedules     Booking     Documents       Routing Finder     Request Booking all     Draft to be Reviewed all       Voyage Finder     Booking Dashboard all     Original Available all                                                                                                    | Container Tracking   | Quotation Request     | SI Dashboard         | My notifications 🔒 |  |
| Schedules     Documents       Routing Finder     Request Booking     Draft to be Reviewed       Voyage Finder     Booking Dashboard     Original Available                                                                                                    | Search               | Insurance Request     |                      |                    |  |
| Schreudies     Booking     Document Dashboard       Routing Finder     Request Booking     Draft to be Reviewed       Voyage Finder     Booking Dashboard     Original Available                                                                                                    | Schoduloc            |                       | Documents            |                    |  |
| Rounng Finder         Request Booking         Draft to be Reviewed         E           Voyage Finder         Booking Dashboard         Original Available         E                                                                                                    | Schedules            | Booking               | Document Dashboard 🔒 |                    |  |
| Voyage Finder Booking Dashboard 🔒 Original Available 🔒                                                                                                    | Routing Finder       | Request Booking 🔒     | Draft to be Reviewed |                    |  |
|                                                                                                    | voyage Finder        | Booking Dashboard 🔒   | Original Available   |                    |  |
|                                                                                                    | Eco Calculator 🔒     |                       |                      |                    |  |

Go to 'eBusiness' → 'Document Dashboard'

### Search or Filter Your Documents

Our Document Dashboard is designed in such a way to provide maximum flexibility and ease to our customers. You can search your Bills of Lading by Booking or BL Reference

| Follow-up documents                                                                                                    | n 'Filter'                                                                             |
|----------------------------------------------------------------------------------------------------|----------------------------------------------------------------------------------------|
| Actions               Display          Document Ref.              Type              Type              Status              Published/Uploaded              T | <ul> <li>Document Ref.</li> <li>Booking &amp; B/L Ref.</li> <li>ABCD0123456</li> </ul> |

#### **Request Corrections Online**

You can access the Draft BL by clicking on the **Document Reference** from Document Dashboard.

|             |  |  |  |  | _    |      |
|-------------|--|--|--|--|------|------|
| 🛱 Actions 👻 |  |  |  |  | Disp | play |
|             |  |  |  |  |      |      |

Now, you will be able to view the BL details screen. You may edit the draft BL clicking on **Modify** option from **Actions** menu.

| Home → eBusiness → Documents → BL Details |                                        |                                           |                            |                      |
|-------------------------------------------|----------------------------------------|-------------------------------------------|----------------------------|----------------------|
| BL IN1898670                              |                                        |                                           |                            | Actions 🗸 Approve    |
|                                           |                                        |                                           |                            | 🖍 Modify             |
|                                           |                                        |                                           |                            | Open                 |
| B/L <b>To be reviewed</b><br>Status       | POL NHAVA SHEVA, IN<br>POD HAMBURG, DE | Receipt MUNDRA, IN<br>Delivery BREMEN, DE | Booking Ref.<br>Voyage Ref | EID0 Contact Support |
| B/L Type Negotiable                       | 100                                    | Donion,                                   | Vessel                     | CMA CGM ROSSINI      |
| Availability timeline                     | ed                                     |                                           |                            |                      |
| Earlier     10/19/2013                    |                                        |                                           |                            | Later 🕨              |
| 10/10/2010                                |                                        |                                           |                            |                      |

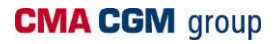

## **Online BL Corrections – CMA CGM Group eBusiness**

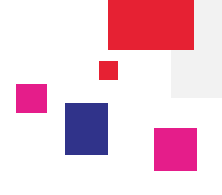

You may edit the BL by clicking on **Edit** button corresponding to each field (Shipper, Consignee, Notify & Marks and Description).

Edit button will be visible, once mouse arrow is placed on the respective field.

| SHIPPER                                                            |                                                                                                    | VOYAGE NUMBER         |  |
|--------------------------------------------------------------------|----------------------------------------------------------------------------------------------------|-----------------------|--|
| XYZ CO LTD                                                         | DRAFT                                                                                                    | EP988W                |  |
| INDUSTRIAL ESTATE MIDC                                             | DRAFT                                                                                                    | BILL OF LADING NUMBER |  |
| THANE                                                              | BILL OF LADING                                                                                                    | IN1898670             |  |
| CONSIGNEE                                                          | EXPORT REFERENCES                                                                                                    |                       |  |
| ABC INDUSTRIES<br>5t Block<br>Dr. Eberl Street<br>Hesse<br>GERMANY | CMA CGM                                                                                                    |                       |  |
| NOTIFY PARTY, Carrier not to be responsible for failure to notify  | CARRIER: CMA CGM - Société Anonyme au capital de 175 000 000 euros<br>Head Office: 4, quai d'Arenc - 13002 Marseille - France<br>Tel: (33) 4 88 91 90 00 - Fax: (33) 4 88 91 90 95 - Telex: 401 667 F<br>B 562 024 422 R C. S. Marseille |                       |  |

Edit window will appear, and you may **add or remove details**. To save the edited details click on **Save** button.

| <b>~</b> [ | Edit Shipper                                                                      |        | ×    |
|------------|-----------------------------------------------------------------------------------|--------|------|
|            | XYZ CO LTD<br>DOOR NO 25 PLOT NO A 39<br>INDUSTRIAL ESTATE MIDC<br>THANE<br>INDIA |        | Æ    |
|            |                                                                                   | Cancel | Save |

Once edited, you may re-check the details by moving mouse arrow over **Updated** button.

|                                                                    | < Pag   | e 1 of 1 >                   |             |                             |
|--------------------------------------------------------------------|---------|------------------------------|-------------|-----------------------------|
| SHIPPER                                                            | _       |                              |             | VOYAGE NUMBER               |
| XYZ CO LTD                                                         | updated |                              |             | EP988W                      |
| DOOR NO 25 PLOT NO A 39<br>INDUSTRIAL ESTATE MIDC                  |         | XYZ CO PVT LTD               |             | BILL OF LADING NUMBER       |
| THANE                                                              |         | MIDC INDUSTRIAL ESTATE       | i           | IN1898670                   |
| CONSIGNEE                                                          |         | INDIA - 678340               |             |                             |
| ABC INDUSTRIES<br>5t Block<br>Dr. Eberl Street<br>Hesse<br>GERMANY |         | Delete Edit                  | CGIM        |                             |
| NOTIFY PARTY, Carrier not to be responsible for failure to notify  |         | CARRIER: CMA CGM - Société A | nonyme au c | apital de 175 000 000 euros |

# **Online BL Corrections – CMA CGM Group eBusiness**

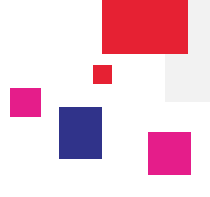

You may also delete the modification by clicking on **Delete** button. If you would like to re-edit the details, you need to click on **Edit** button.

| SHIPPER                                        | undeted |                                         |     | VOYAGE NUMBER         |
|------------------------------------------------|---------|-----------------------------------------|-----|-----------------------|
| XYZ CO LTD<br>DOOR NO 25 PLOT NO A 39          | updated |                                         |     | EP988W                |
| INDUSTRIAL ESTATE MIDC                         |         | DOOR NO 25 PLOT NO A 39                 |     | BILL OF LADING NUMBER |
| THANE                                          |         | MIDC INDUSTRIAL ESTATE<br>MIDC<br>THANE | •   | IN1898670             |
| CONSIGNEE                                      |         | INDIA - 678340                          |     |                       |
| ABC INDUSTRIES<br>5t Block<br>Dr. Eberl Street |         | Delete                                  | 52- |                       |
| GERMANY                                        |         | Delete                                  | CGM |                       |

You also have the option to Add Comment on non-editable fields.

| PRE CARRIAGE BY* | PLACE OF RECEIPT*         | FREIGHT TO BE PAID AT | NUMBER OF ORIGINAL BILLS OF LADING |
|------------------|---------------------------|-----------------------|------------------------------------|
|                  | HYDERABAD                 | MUMBAI                | THREE (3)                          |
| OCEAN VESSEL     | Prostation                | PORT OF DISCHARGE     | FINAL PLACE OF DELIVERY*           |
| CMA CGM VERDI    | NHAVA SHEVA + Add comment | CAUCEDO               |                                    |

| <br>Comment Port Of Loading | ×           |
|-----------------------------|-------------|
| JNPCT, Nbaxa Shexa, IN      |             |
|                             |             |
|                             | Cancel Save |

Once all corrections/modification made on the draft BL, you need to click on **Submit** button to send the request to concerned CMA CGM agent.

**Note:** Once corrections request submitted, you will receive an auto email confirmation from website with details of corrections requested online. (Email will be sent to your registered email id).

| Home + eBusiness + Documents + BL Details + Draft Review |                              |                                               |                     |                          |                                       |                                         |          |        |
|----------------------------------------------------------|------------------------------|-----------------------------------------------|---------------------|--------------------------|---------------------------------------|-----------------------------------------|----------|--------|
| BL IN18                                                  | 398670                       |                                               |                     |                          |                                       | <b>O</b> Reinitilialize                 | 🗙 Cancel | Submit |
| B/L<br>Status<br>B/L Type                                | To be reviewed<br>Negotiable | POL NHAYA SHEYA, IN<br>Pod <b>hamburg, de</b> | Receipt<br>Delivery | MUNDRA, IN<br>BREMEN, DE | Booking Ref.<br>Voyage Ref.<br>Vessel | EID0128201<br>EP988W<br>CMA CGM ROSSINI |          |        |
| Availabil                                                | r To be review               | red                                           |                     |                          |                                       |                                         | La       | ter 🕨  |

In case of any questions on online BL corrections on CMA CGM Group eBusiness Platform, please contact: Email: <u>mei.eCustomers@cma-cgm.com</u> / + 91 44 30654 541 & 543

### CMA CGM group